# 証明書発行の手順① 【クライアント】 CA証明書をインストール

#### https://www.dokairen-okinawa-gis.org/certsrv/ にブラウザーからアクセスしてください ブラウザーはInternet Explorerの最新版を使用してください。

| E https://www.dokairen-okinawa-gis.org/certsrv/                                                      | ク・ d 🦪 Microsoft Active Directo ×                                 | - □ ×  |
|----------------------------------------------------------------------------------------------------|-------------------------------------------------------------------|--------|
| <b>Microsoft</b> Active Directory 証明書サービス dokairen-okinawa-gis-WWW-CA                                |                                                                   | አአ     |
| ಕರ್ಶಕ                                                                                                |                                                                   |        |
| Web ブラウザー、電子メール クライアント、またはほかのプログラムの証明書を要求する Web サ<br>メッセージを暗号化したり、 要求した証明書の種類によってほかのセキュリティ タスクを実行したり | サイトです。証明書を使用して Web 上でほかのユーザーがあなた自身を識別したり、メッセージにき<br>こりすることができ ます。 | 署名したり、 |
| この Web サイトを使って証明機関 (CA) 証明書、証明書チェーン、または証明書失効リスト (                                                    | ○ (CRL) をダウンロードしたり、保留中の要求の状態を表示することもできます。                         |        |
| Active Directory 証明書サービスに関する詳しい情報は、次を参照してください: Active Dir                                            | <u> Directory 証明書サービスドキュメント</u> .                                 |        |
| タスクの選択:   証明書を要求する   保留中の証明書の要求の状態   CA 証明書、証明書チェーン、または CRL のダウンロード                                  |                                                                   |        |

#### 「CA 証明書、証明書チェーン、または CRL のダウンロード」をクリックしてください

### デジタル証明書の警告がでたら「はい」をクリックしてください

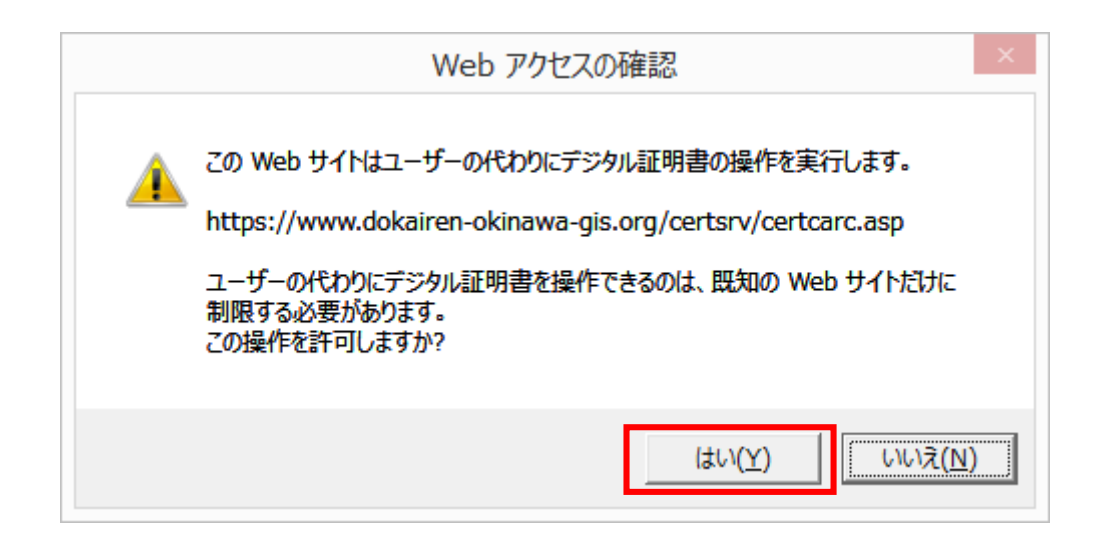

#### エンコード方式に「Base 64」を選択し、「CA証明書のダウンロード」のリ ンクをクリックしてファイルをダウンロードしてください

| C C C C C C C C C C C C C C C C C C C                                               | - □ ×<br>☆ ☆ @ |
|-------------------------------------------------------------------------------------|----------------|
| <i>Microsoft</i> Active Directory 証明書サービス dokairen-okinawa-gis-WWW-CA               | <u>木一ム</u>     |
| CA 証明書、証明書チェーン、または CRL のダウンロード                                                      |                |
| コンピューターがこの証明機関から発行されている証明書を信頼できるようにするために、この CA 証明書チェーンをインストールしてください。                |                |
| CA 証明書、証明書チェーン、または CRL をダウンロードするために、証明書とエンコード方式を選択してください。                           |                |
| CA 証明書:<br>現在 [dokairen-okinawa-gis-WWW-CA]                                         |                |
| エンコード方式:                                                                            |                |
| ODER   ③ Base 64     CA 証明書のダウンロード      CA 証明書チェーンのダウンロード      最新の base CRL のダウンロード |                |
|                                                                                     |                |
|                                                                                     |                |
|                                                                                     |                |
|                                                                                     |                |
|                                                                                     |                |
|                                                                                     |                |

#### ダウンロードしたファイルを右クリックして「証明書のインストール」をク リックしてください

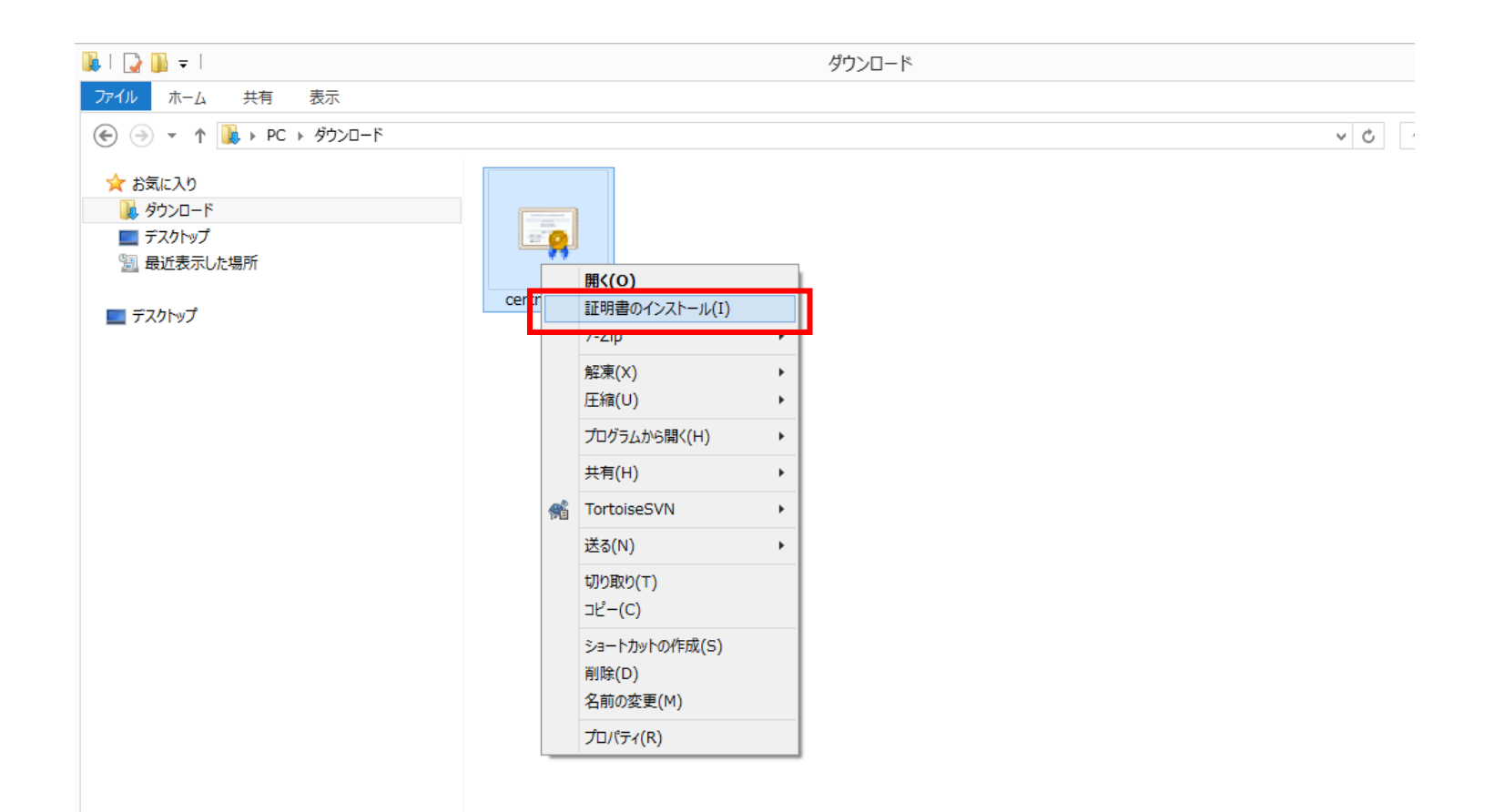

## 「現在のユーザー」を選択して「次へ」をクリックしてください

|                                                                                                    | × |
|----------------------------------------------------------------------------------------------------|---|
| (<) 参 証明書のインボート ウィザード                                                                                                  |   |
| 証明書のインポート ウィザードの開始                                                                                                    |   |
| このウィザードでは、証明書、証明書信頼リスト、および証明書失効リストをディスクから証明書ストアにコピー<br>します。                                                            |   |
| 証明機関によって発行された証明書は、ユーザー ID を確認し、データを保護したり、またはセキュリティで保<br>護されたネットワーク接続を提供するための情報を含んでいます。証明書ストアは、証明書が保管されるシス<br>テム上の領域です。 |   |
| 保存場所<br>・現在のユーザー(C)<br>つローカル コンピューター(L)                                                                                |   |
| 続行するには、[次へ] をクリックしてください。                                                                                               |   |
|                                                                                                    |   |
| 次へ(N) キャンセノ                                                                                                    | ١ |

### 「証明書をすべて次のストアに配置する」を選択して「参照」を クリックしてください

| 上の領域です。<br>せるか、証明書の場所を指定することができます。<br>:明書ストアを選択する( <u>U</u> ) |
|---------------------------------------------------------------|
| せるか、証明書の場所を指定することができます。<br>明書ストアを選択する( <u>U</u> )             |
| 明書ストアを選択する( <u>U</u> )                                        |
| 参照( <u>R</u> )                                                |
|                                                               |

### 「信頼されたルート証明機関」をクリックしてOKをクリックしてく ださい

| 証明書ストアの選択XX                     |  |  |  |  |
|---------------------------------|--|--|--|--|
| 使用する証明書ストアを選択してください( <u>C</u> ) |  |  |  |  |
|                                 |  |  |  |  |
| ▲ 個人 へ へ に 信頼されたルート証明機関         |  |  |  |  |
|                                 |  |  |  |  |
| Active Directory ユーザー オブジェクト    |  |  |  |  |
|                                 |  |  |  |  |
| □ 物理ストアを表示する( <u>S</u> )        |  |  |  |  |
| OK キャンセル                        |  |  |  |  |
|                                 |  |  |  |  |

## 「次へ」をクリックしてください

| ETABE | <b>き</b> ストマ |         |         |                 |         |                 |                |   |
|-------|--------------|---------|---------|-----------------|---------|-----------------|----------------|---|
|       | 証明書ストア       | は、証明書が  | 保管される   | システム上の          | )領域です。  |                 |                |   |
| ,     | Vindows (    | :証明書ストア | を自動的に   | 選択させる           | か、証明書の  | 場所を指定す          | ることができます。      |   |
|       | ○証明          | 目の種類に基  | づいて、自動  | 肋のに証明書          | 書ストアを選护 | ₹する( <u>U</u> ) |                |   |
|       | ◉ 証明         | 書をすべて次の | のストアに配置 | 置する( <u>P</u> ) |         |                 |                |   |
|       | 証明           | 書ストア:   |         |                 |         |                 |                |   |
|       | 信頼           | はれたレート  | 証明機関    |                 |         |                 | 参照( <u>R</u> ) | • |
|       |              |         |         |                 |         |                 |                |   |
|       |              |         |         |                 |         |                 |                |   |
|       |              |         |         |                 |         |                 |                |   |
|       |              |         |         |                 |         |                 |                |   |
|       |              |         |         |                 |         |                 |                |   |
|       |              |         |         |                 |         |                 |                |   |

# 「完了」をクリックしてください

| € ₽ | 証明書のインポート ウィザート                  | 2            |                | ×     |
|-----|----------------------------------|--------------|----------------|-------|
|     | 証明書のインポート ウィ                     | ザードの完了       |                |       |
|     | [完了] をクリックすると、証明書が               | インポートされます。   |                |       |
|     | 次の設定が指定されました:<br>ユーザーが選択した証明書ストア | 信頼されたルート証明機関 |                |       |
|     | 内容                               | 証明書          |                |       |
|     |                                  |              |                |       |
|     |                                  |              |                |       |
|     |                                  |              |                |       |
|     |                                  |              |                |       |
|     |                                  |              | 完了( <u>F</u> ) | キャンセル |

# 「はい」をクリックしてください

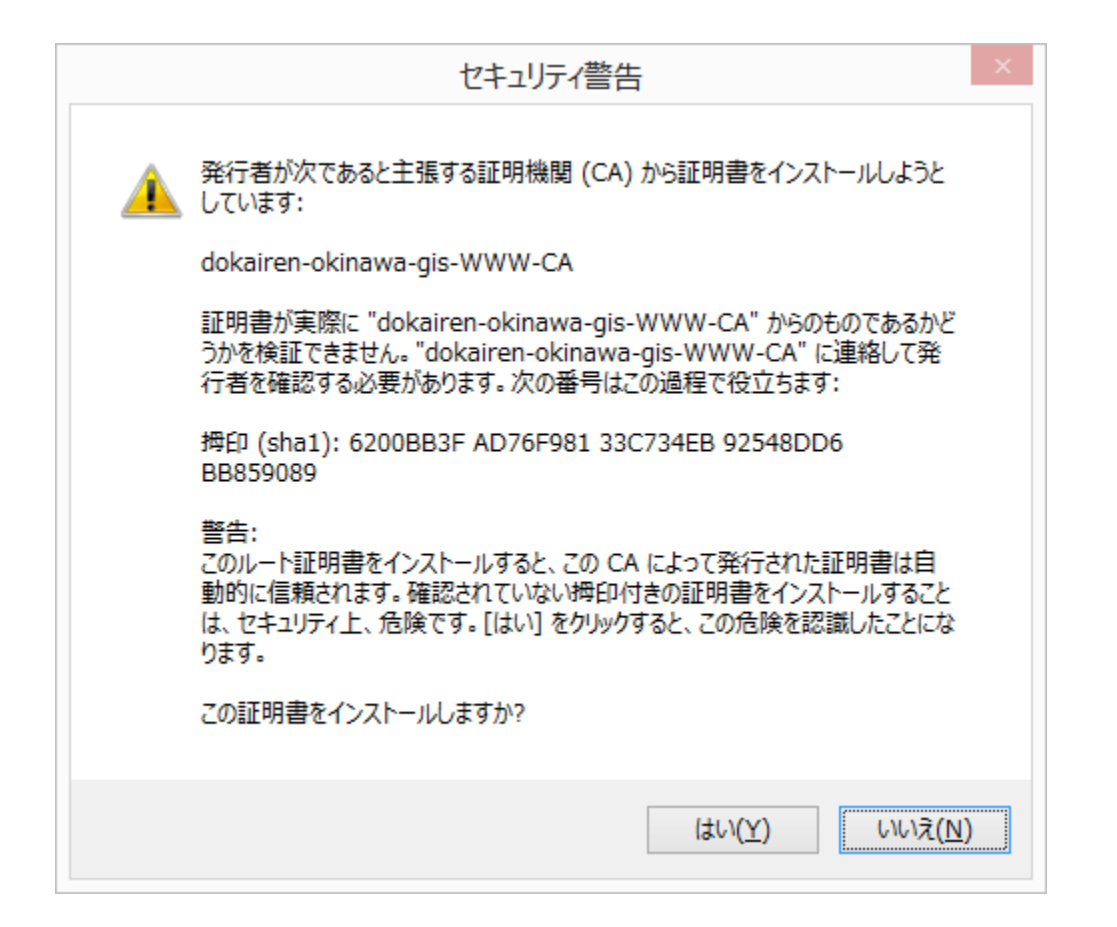

# 完了です。「OK」をクリックしてください。

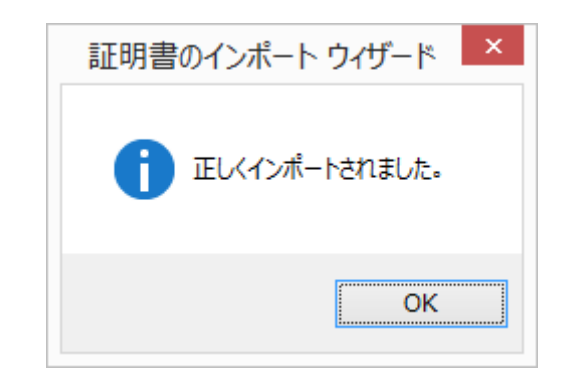